it.

- QuickMapServices
- QuickOSM

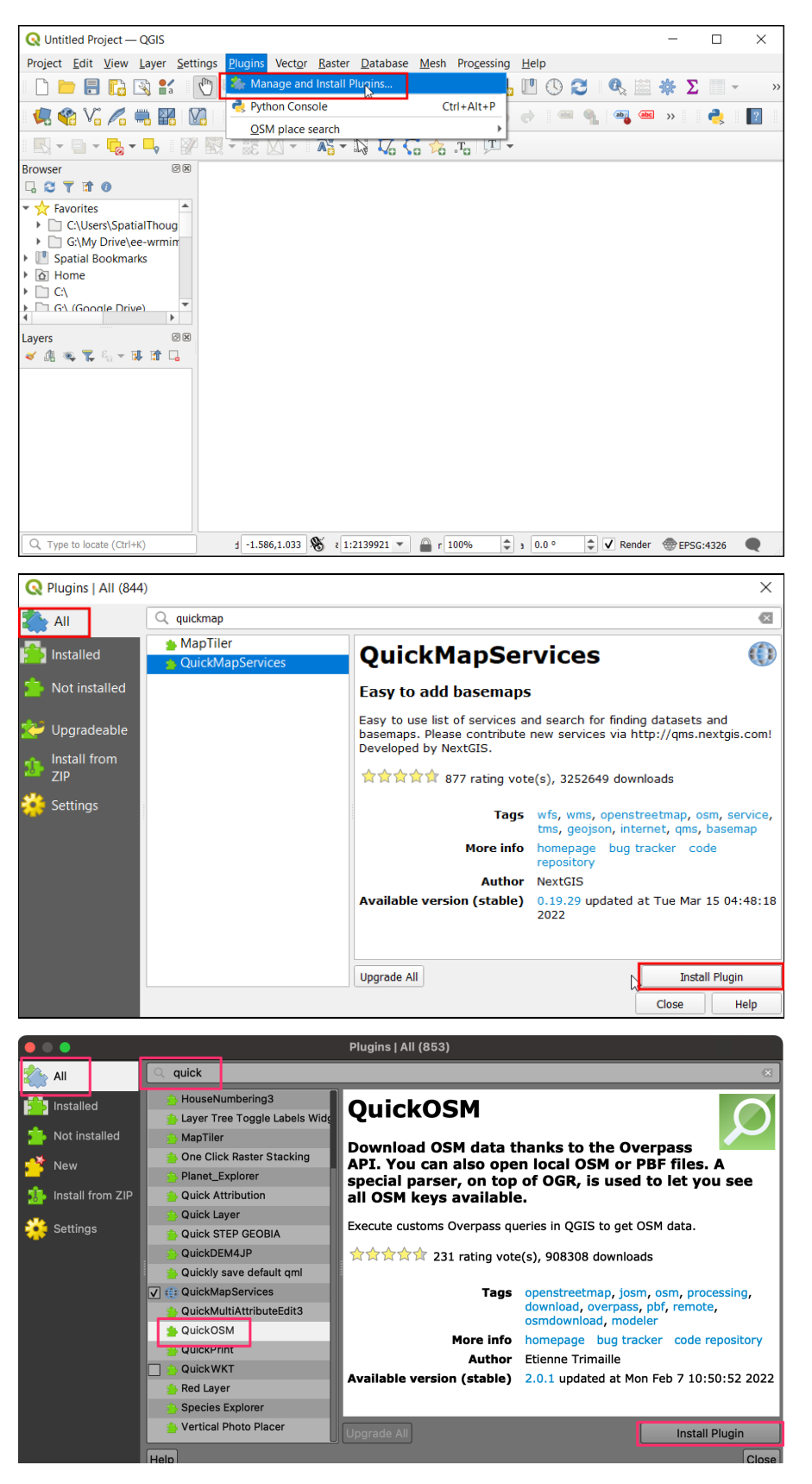

## 1. Creating Maps

This section is designed to help you get familiar with the basic workflow of importing data layers, applying symbology, adding labels, and designing layouts for maps. We will take a text file containing historical records of earthquakes and turn it into an informative visualization like the one below.

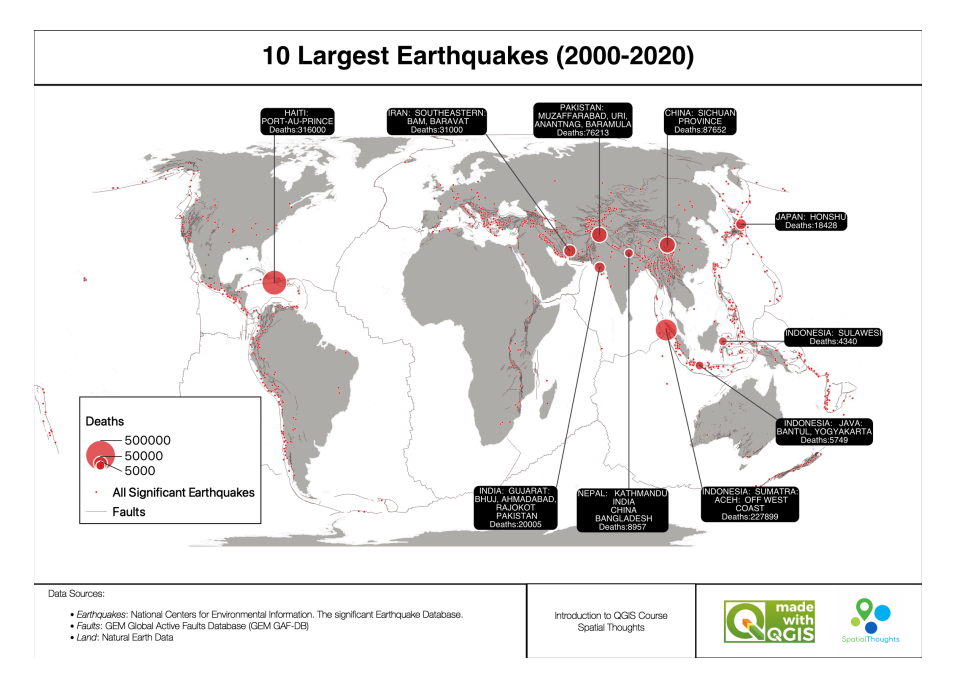

## 1.1 Importing Vector Data

1. Open QGIS. The first step is to import the source datasets. Click on the *Open Data Source Manager* button.

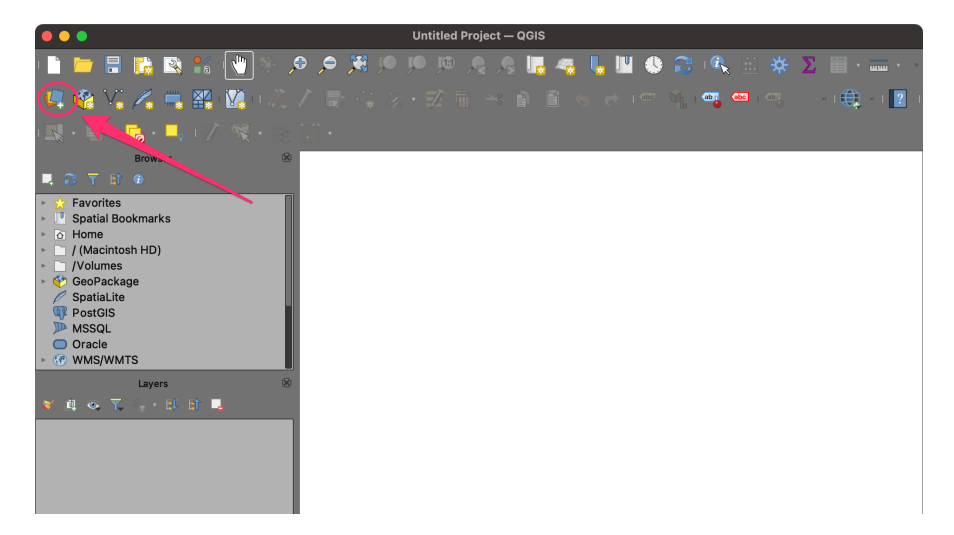

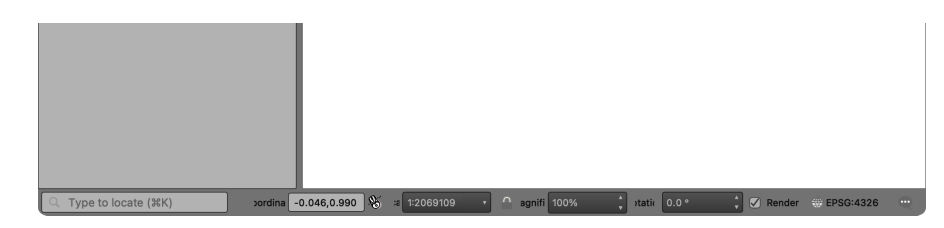

2. Select the *Vector* tab. Click the ... button next to *Vector Dataset(s)* and browse to the data directory.

| •••                   |                       | Data Source Manager — Veo            | ctor       |       |
|-----------------------|-----------------------|--------------------------------------|------------|-------|
| Frowser               | Source Type           |                                      |            |       |
| Vector                | ● File ● Directo      | ory 🔿 Database 🔿 Protocol: HTTP(S),c | cloud,etc. |       |
| Raster                | Encoding              |                                      | Automatic  | •     |
| Mesh                  | Source                |                                      |            |       |
| 🤊 🔒 Delimited T       | ext Vector Dataset(s) |                                      |            |       |
| 🤗 GeoPackag           | e                     |                                      |            |       |
| E GPS                 |                       |                                      |            |       |
| 🥖 SpatiaLite          |                       |                                      |            |       |
| PostgreSQ             |                       |                                      |            |       |
| MSSQL                 |                       |                                      |            |       |
| , Oracle              |                       |                                      |            |       |
| Virtual Laye          | r                     |                                      |            |       |
| 🧑 wмs/wмт             | s                     |                                      |            |       |
| WFS / OGC<br>Features | API -                 |                                      |            |       |
| 🕀 wcs                 |                       |                                      |            |       |
| XYZ                   |                       |                                      |            |       |
| Vector Tile           |                       |                                      |            |       |
| ArcGIS RES<br>Server  | г                     |                                      |            |       |
| GeoNode               |                       |                                      |            |       |
|                       |                       |                                      |            |       |
|                       | Help                  |                                      |            | Close |

3. Select the ne\_10m\_1and.shp file and click Open. In the Data Source Manager window, click Add.

| • • •                       | Data Source                              | Manager — Vector                             |
|-----------------------------|------------------------------------------|----------------------------------------------|
| Frowser 🔁                   | Source Type                              |                                              |
| Vector                      | ● File ● Directory ● Database ● Prot     | pcol: HTTP(S),cloud,etc.                     |
| Raster                      | Encoding                                 | Automatic •                                  |
| Mesh                        | Source                                   |                                              |
| <b>9</b> Delimited Text     | Vector Dataset(s) /Users/ujavalgandhi/Do | /nloads/introduction_to_qgit/ne_10m_land.shp |
| 脊 GeoPackage                | ▶ Options                                |                                              |
| E GPS                       |                                          |                                              |
| 🌽 SpatiaLite                |                                          |                                              |
| PostgreSQL                  |                                          |                                              |
| MSSQL                       |                                          |                                              |
| 📮 Oracle                    |                                          |                                              |
| Virtual Layer               |                                          |                                              |
| 💮 wms/wmts                  |                                          |                                              |
| WFS / OGC API -<br>Features |                                          |                                              |
| 🕀 wcs                       |                                          |                                              |
| XYZ                         |                                          |                                              |
| Vector Tile                 |                                          |                                              |
| ArcGIS REST<br>Server       |                                          |                                              |
| GeoNode                     |                                          |                                              |

Add Close

4. A new layer, ne\_10m\_1and will be added to the *Layers* panel and displayed on the Canvas. This layer contains polygons representing the land areas of the world. Click on the *Open Data Source Manager* button again.

Help

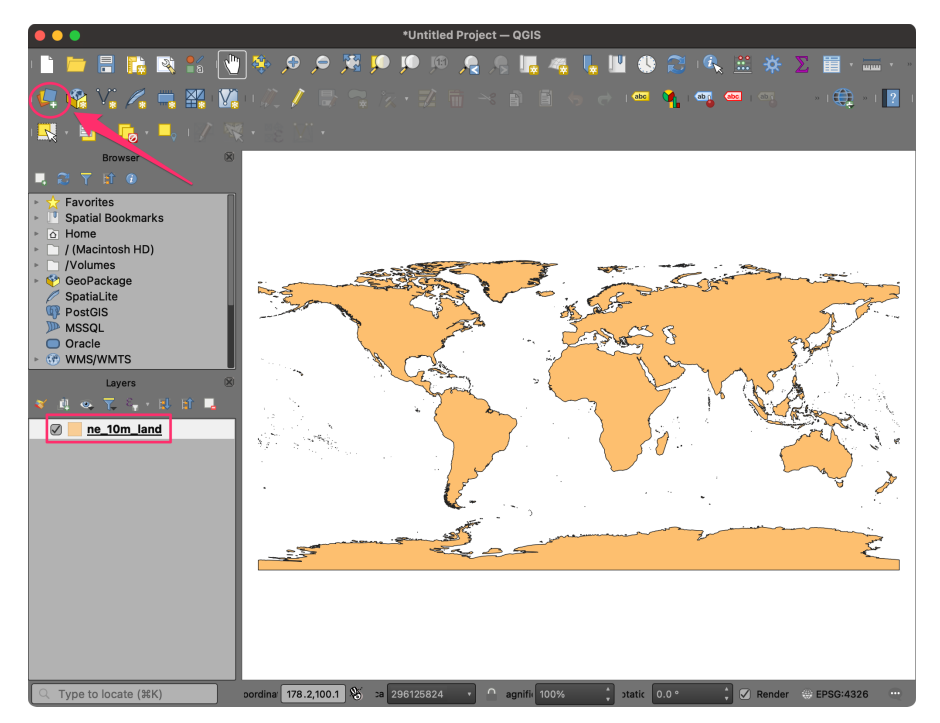

5. Click the ... button next to *Vector Dataset(s)* and browse to the data directory. Select the gem\_active\_faults\_harmonized.gpkg file and click *Open* followed by *Add*.

|                        |                             | Data Source Manager — Vector                                                                               |
|------------------------|-----------------------------|----------------------------------------------------------------------------------------------------|
| <u> </u>               | Browser                     | Source Type                                                                                                |
| $\bigvee_{\mathbf{C}}$ | Vector                      | File      Directory      Database      Protocol: HTTP(S), cloud, etc.                                      |
| Ν,                     | Raster                      | Encoding Automatic                                                                                         |
| ×Z                     | Mesh                        | Source                                                                                                    |
| ۶.                     | Delimited Text              | Vector Dataset(s) /Users/ujavalgandhi/Downloads/introduction_to_ggis/gem_active_faults_harmonized.gpkg 🛛 📖 |
|                        | GeoPackage                  | > Options                                                                                                  |
| ł                      | GPS                         |                                                                                                    |
| /                      | SpatiaLite                  |                                                                                                    |
| œ.                     | PostgreSQL                  |                                                                                                    |
| )))                    | MSSQL                       |                                                                                                    |
|                        | Oracle                      |                                                                                                    |
| V                      | Virtual Layer               |                                                                                                    |
|                        | WMS/WMTS                    |                                                                                                    |
| ٢                      | WFS / OGC API -<br>Features |                                                                                                    |
| Ð                      | wcs                         |                                                                                                    |
|                        |                             |                                                                                                    |
|                        | Vector Tile                 |                                                                                                    |
| 6                      | ArcGIS REST<br>Server       |                                                                                                    |
| *                      | GeoNode                     |                                                                                                    |

Add Clo

6. A new layer, gem\_active\_faults\_harmonized will be added to the *Layers* panel and displayed on the Canvas. This is a global layer containing lines representing all the active faults. We will now import another layer of earthquake points. Click on the *Open Data Source Manager* button again.

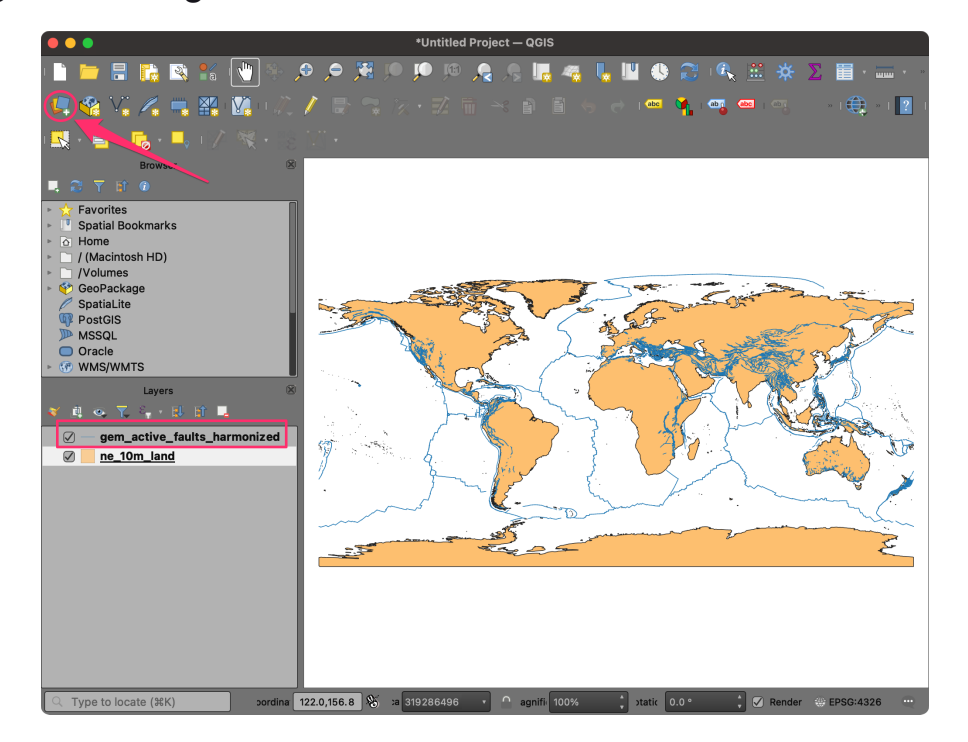

7. Select the *Delimited Text* tab. Click the ... button next to *File name* and browse to the data directory. Select the

significant\_earthquakes\_2000\_2020.tsv file. This is a text file in the *Tab-Separated Values (TSV) format*. In the *File Format* section, select *Custom delimiters*.

Note: Windows users may need to change the *File Type* as **All** in *Choose a Delimited Text File to Open* dialog to see the TSV file.

| • • •            | Data Source Manager   Delimited Text                                                                     |
|------------------|----------------------------------------------------------------------------------------------------|
| <u> </u> Browser | File name //Users/ujavalgandhi/Downloads/introduction_to_qgis/significant_earthquakes_2000_2020tsv 🛛 🕞 📖 |
| Vector           | Layer name significant_earthquakes_2000_2020 Encoding UTF-8                                              |
| Raster           | ▼ File Format                                                                                            |
| Mesh             | CSV (comma separated values)                                                                             |
| P Delimited Text | O Regular expression delimiter                                                                           |
| GeoPackage       | Custom delimiters                                                                                        |
| UPS GPS          | ▼ Record and Fields Options                                                                              |
| 🖉 SpatiaLite     | Number of header lines to discard 0 Decimal separator is comma                                           |

| PostgreSQL  No. MSSQL  Cracle  Virtual Layer  WMS/WMTS  WMS/WMTS  WFS / OGC API -  Features  WCS  XYZ  Vocator Tile | <ul> <li>First record has field names</li> <li>Detect field types</li> <li>Geometry Definition         <ul> <li>Point coordinates</li> <li>Well known text (WKT)</li> <li>No geometry (attribute only table)</li> <li>Layer Settings</li> </ul> </li> <li>Sample Data</li> </ul> | <ul> <li>Trim fields</li> <li>Discard empty fields</li> <li>X field . Z field</li> <li>Y field M field</li> <li>DMS coordinates</li> <li>Geometry CRS EPSG:4326 - WSS 84</li> </ul> |
|----------------------------------------------------------------------------------------------------|----------------------------------------------------------------------------------------------------|----------------------------------------------------------------------------------------------------|
| GeoNode                                                                                                    | No data found in file<br>Help                                                                                                    | Add Close                                                                                                    |

8. Check the *Tab* checkbox. In the *Geometry Definition* section, ensure Longitude is selected as the *X* Field and Latitude is selected as the *Y* Field. Choose EPSG:4326 as Geometry CRS. Leave other options to their default values and click Add.

| • • •                       | Data Source Manager   Delimited Text                                                                    |
|-----------------------------|----------------------------------------------------------------------------------------------------|
| 📛 Browser                   | File name //Users/ujavalgandhi/Downloads/introduction_to_qgis/significant_earthquakes_2000_2020.tsv 🛛 🗌 |
| Vector                      | Layer name significant_earthquakes_2000_2020 Encoding UTF-8                                             |
| Raster                      | ▼ File Format                                                                                           |
| Mesh                        | CSV (comma separated values)                                                                            |
| Delimited Text              | Regular expression delimiter     Semicolon     Comma     Others                                         |
| GeoPackage                  | Custom delimiters     Quote "     Escape "                                                              |
| 🚛 gps                       | ▼ Record and Fields Options                                                                             |
| 🌽 SpatiaLite                | Number of header lines to discard 0 Decimal separator is comma                                          |
| PostgreSQL                  | First record has field names     Trim fields     Detect field types     Detect field types              |
| MSSQL                       | Constant Participation                                                                                  |
| 📮 Oracle                    | V Geometry Derinition                                                                                   |
| Virtual Layer               | O Point coordinates                                                                                     |
| wms/wmts                    | Well known text (WKT)     DMS coordinates                                                               |
| WFS / OGC API -<br>Features | No geometry (attribute only table)     Geometry CRS EPSG:4326 - WGS 84                                  |
| <pre>wcs</pre>              | ▶ Layer Settings                                                                                        |
| XYZ                         | Sample Data                                                                                             |
| Vector Tile                 | Search Parameters Year Mo Dy Hr Mn Sec Tsu Vol Location Name                                            |
| ArcGIS REST<br>Server       | 2 2000 1 3 22 34 12.6 INDIA-BANGLADESH BORDER: MAHES<br>3 2000 1 11 23 43 56.4 CHINA: LIAONING PROVINCE |
| GeoNode                     |                                                                                                    |
|                             |                                                                                                    |
|                             | Help Add Close                                                                                          |

9. A new layer, significant\_earthquakes\_2000\_2020 will be added to the *Layers* panel and displayed on the Canvas. This layer contains over 1000 records of significant earthquakes recorded between 2000 and 2020. Right-click on the significant\_earthquakes\_2000\_2020 layer and select *Open Attribute Table*. Examine all the attributes and their values.

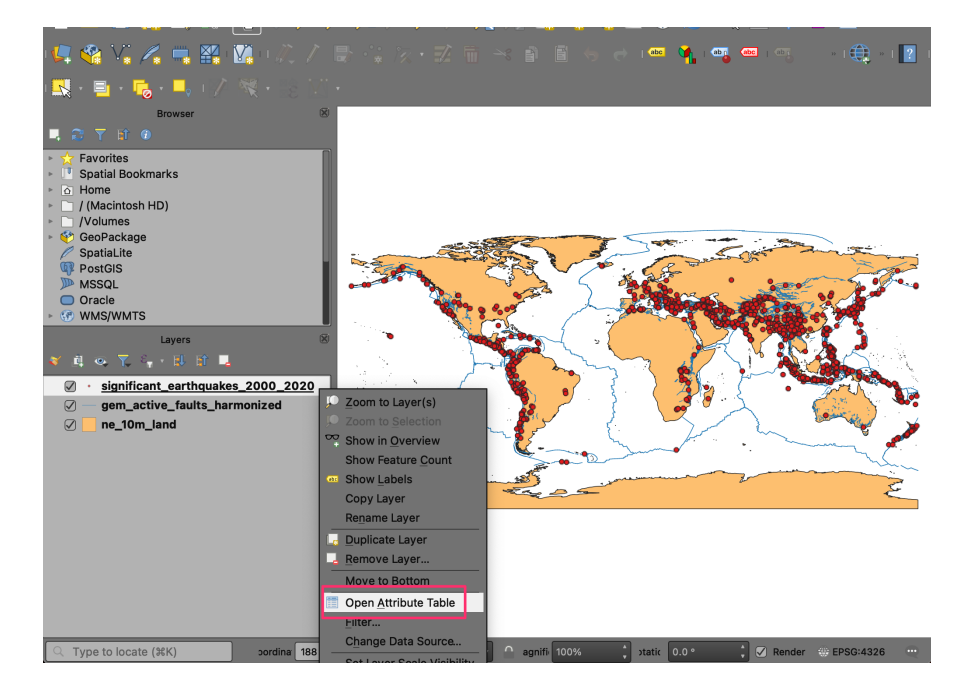

10. We will now learn about some of the tools to query and select records. From the *Selection Toolbar*, click the *Select Features by Value…* button.

Note: If the selection toolbar is not enabled, right-click on the toolbar panel and check **Selection Toolbar**.

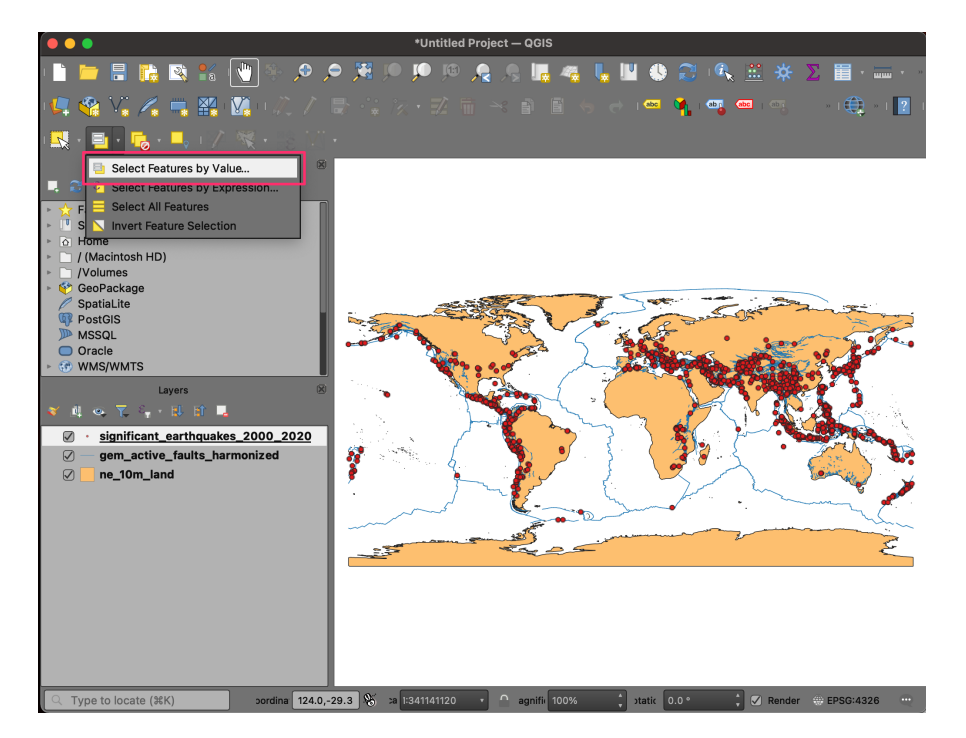

11. In the Select Features dialog, enter **2020** as the Year and click the Select Features button. You will see all earthquakes that occurred during 2020 will be highlighted in yellow. You may also click the *Flash Features* button to see the selected records blink.

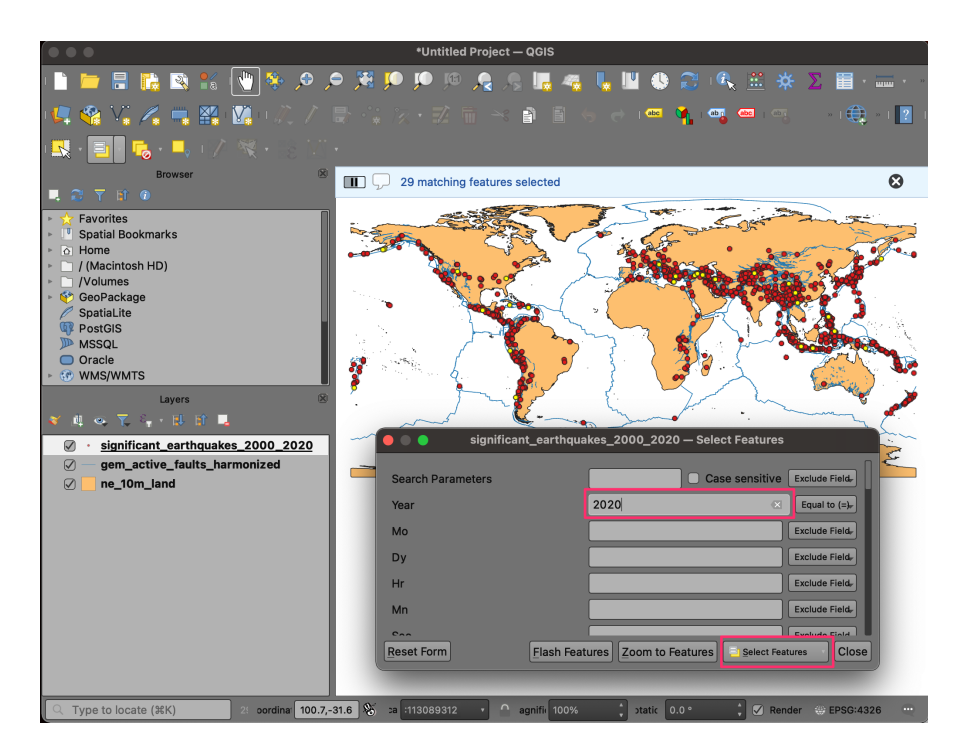

12. Let's refine the query a little more. Enter **7** as the *Mag* parameter and set the criteria as *Greater than (>)*. Click *Select Features*. You will now see only those points where the earthquake occurred in 2020, and its magnitude was greater than 7. Close the window.

| • • •                                 | *Untitled Project — (    | QGIS                                   |                                        |
|---------------------------------------|--------------------------|----------------------------------------|----------------------------------------|
| · 🗋 📛 🗏 ╠ 🖎 🐒 🚺 🏘 🔎 🔎                 | 💂 💂 예 🔍 🔍 🖪              | 📙 🐗 👢 🛄 🌑 🌊 🔍 🚊                        | 🔆 🔀 🛅 · 🚃 · 🦂                          |
| u 🖳 🚳 V., 🥖 🖏 🎇 u 🕅 u 🖉 🖉 📾           | i: k · Z = × i           | ) 🗐 😓 👌 🚥 隆 🚥 🕯                        | •••••••••••••••••••••••••••••••••••••• |
| 🔜 - 🗐 🖡 - 💷 10/2 💐 - 88 Alfa-         |                          |                                        |                                        |
| Browser                               | 6 matching features sele | cted                                   | 8                                      |
|                                       |                          |                                        |                                        |
| Favorites     Spatial Reakmarks       | 🛑 🔵 🔵 significant_       | _earthquakes_2000_2020 — Select Featur | res                                    |
| ► The Home                            | Search Parameters        | Case sensiti                           |                                        |
| (Macintosh HD)     (Volumes           | Veer                     | 2020                                   | Constant (a)                           |
| GeoPackage                            |                          | 2020                                   | Equal to (=)¢                          |
| PostGIS                               | мо                       |                                        | Exclude Field                          |
| MSSQL                                 | Dy                       |                                        | Exclude Field                          |
| ► ⑦ WMS/WMTS                          | Hr                       |                                        | Exclude Field                          |
| Layers 🗵 🥇                            | Mn                       |                                        | Exclude Field                          |
| 🍯 峰 🔍 🦙 🕂 日 日 📮                       | Sec                      |                                        | Exclude Field                          |
| ✓ • significant_earthquakes_2000_2020 | Tsu                      |                                        | Exclude Field                          |
|                                       | Yol                      |                                        | Exclude Field                          |
|                                       | Location Name            | Case sensiti                           | Ve Exclude Field                       |
|                                       | Latitude                 |                                        | Exclude Field                          |
|                                       | Longitude                |                                        | Exclude Field                          |
|                                       | Focal Depth (km)         |                                        | Exclude Field                          |
|                                       | Mag                      | 7                                      | Greater than (>)+                      |
|                                       | MMI Int                  |                                        | Exclude Field                          |
|                                       | Deathe                   |                                        | Exclude Field                          |
|                                       | Reset Form               | Elash Features Zoom to Features Select | Features Close                         |
| Turne te legete (991/)                | ₩ n 11120000210 - 0      |                                        |                                        |

13. Right-click on the significant\_earthquakes\_2000\_2020 layer and select *Open Attribute Table*. You will see that there are 6 selected features in the layer. If you want to examine their attributes, there is a

handy shortcut. Click the Move selection to top button.

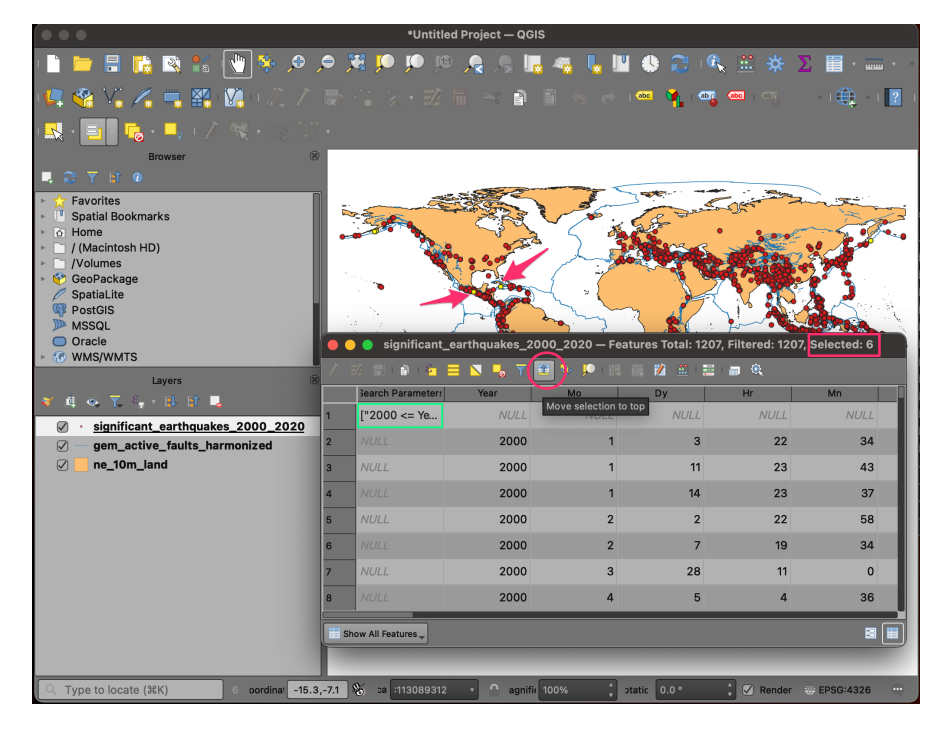

14. All the selected rows will be displayed on the top of the attribute table making it easy to examine the selected features. Click the *Deselect all features from the layer* button.

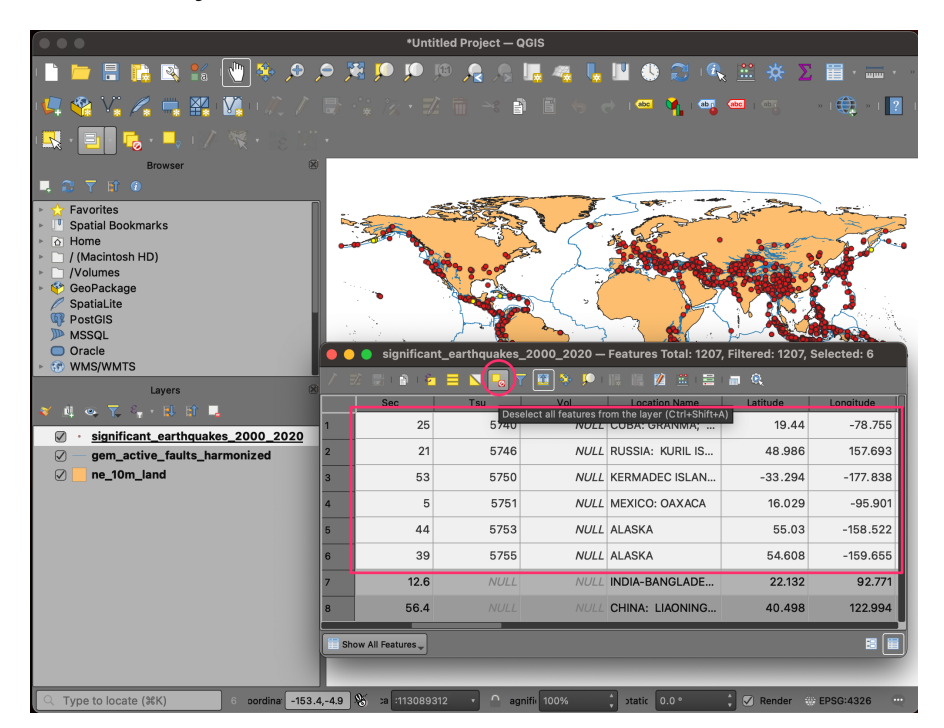

15. For our map, we need another layer of 10 largest earthquakes - so we can style it differently than other earthquakes. For our visualization, we will define the largest earthquakes like the ones that resulted in the

highest number of deaths. Locate the *Total Deaths* attribute and click twice on the column header. This will sort the features in descending order of the values in this column.

|                                                      |      |              | *Untitled Pro                                                                                                    | ject — QGIS   |                 |                       |                    |                  |
|------------------------------------------------------|------|--------------|----------------------------------------------------------------------------------------------------|---------------|-----------------|-----------------------|--------------------|------------------|
| ) 🕒 🖶 👪 🔯 🐒 🚺 👻 🔎                                    | P    | <b>X</b> 🗩   | <b>р</b> 🦗 🥀                                                                                                    | i 🔎 📠 4       | 🤹 👢 🛄 (         | 🕓 😂 🔍 🗄               | Ξ 🔆 Σ 🛅            | * <b></b> * *    |
| 0 🦛 😪 V., 🔏 🖏 🔛 0 🕼 0 🖉 7                            |      |              |                                                                                                    |               |                 | 🔤 🐴 🗠 🔤               | 1 abg              | ) × 1 🥐          |
| 1 🔣 • 📑 • 💊 • 💻 1 🖉 💘 • 38 🏹                         |      |              |                                                                                                    |               |                 |                       |                    |                  |
| Browser                                              | ši 👘 |              |                                                                                                    |               |                 |                       |                    |                  |
| 📮 🎅 🝸 🗊 🐵                                            |      |              |                                                                                                    |               |                 |                       |                    |                  |
| Favorites                                            | ٦.   |              | and the second second s | AL C          |                 | Cost                  | and and a second   | g                |
| Spatial Bookmarks                                    | •    |              |                                                                                                    | 22 V          | 1 10            | for the second        |                    | 200              |
| <ul> <li>A Home</li> <li>I (Macintosh HD)</li> </ul> | ŀ    | -0           | <b>*</b>                                                                                                    | 23            | 5 35            | Server a              |                    | 2                |
| <ul> <li>Volumes</li> </ul>                          |      |              | · · · ·                                                                                                    | 8.00          |                 |                       | 1.00               |                  |
| GeoPackage                                           |      |              |                                                                                                    |               | 7               | <u> </u>              |                    | <b>1</b> - 1     |
| SpatiaLite                                           |      |              | · · · · · · · · · · · · · · · · · · ·                                                                                                    |               |                 | A N                   | S 🕵 🎘 🖉            | <b>Z</b> aga (24 |
| MSSQL                                                |      | 1.2          | . /                                                                                                    | - <b>(</b>    | ·               | Star for              | ~                  |                  |
| Oracle                                               | •    | 😑 🔵 siç      | nificant_earth                                                                                                    | quakes_2000   | _2020 — Featur  | es Total: 1207, Filte | ered: 1207, Select | ted: 0           |
| ► 🐨 WMS/WMTS                                         | 7    | 22 21        | 6 i 🖗 😑 Ň                                                                                                    | I 🐛 🝸 🛐       | 🌸 💭 i 18. 18.   | 🕺 💠 🚍 👼               | ®.                 |                  |
| Layers                                               |      | oved s [     | Destroyed Desc H                                                                                                    | ouses Damaged | s Damaged Descr | Total Deaths al D     | Death Descript To  | tal Missing      |
| 👻 🕮 👁 🏹 🖓 · 🖬 🖬 🗖                                    | 1    | 294          | 4                                                                                                    | 188383        | 4               | 316000                | 4                  | NUU              |
| significant_earthquakes_2000_2020                    |      |              | ,                                                                                                    |               |                 | 010000                |                    | THO III          |
| gem_active_faults_harmonized                         | 2    | IULL         | 3                                                                                                    |               | 3               | 227899                | 4                  | NULL             |
| ✓ ne_10m_land                                        | 3    | 000          | 4                                                                                                    | 5360000       | 4               | 87652                 | 4                  | NULL             |
|                                                      | 4    | IULL         | 3                                                                                                    |               | 3               | 76213                 | 4                  | NULL             |
|                                                      | 5    | IULL         | 4                                                                                                    | NULL          | 4               | 31000                 | 4                  | NULI             |
|                                                      | 6    | 000          | 4                                                                                                    | 339000        | 4               | 20005                 | 4                  | NULI             |
|                                                      | 7    | :473         | 4                                                                                                    | 5618          | 4               | 18428                 | 4                  | NULL             |
|                                                      | 8    | 852          | 4                                                                                                    | 256697        | 4               | 8957                  | 4                  |                  |
|                                                      |      | Show All Fea | tures 🗸                                                                                                    |               |                 |                       |                    |                  |
|                                                      |      |              |                                                                                                    |               |                 |                       |                    |                  |
|                                                      |      | 7.0.0        |                                                                                                    |               |                 |                       |                    |                  |
| C Tupe to leasts (98/2)                              | 16 0 | 1 12         |                                                                                                    | agnific 100   | 1% tot          | 7 0 0 ° * 7           | Pender (0) EDSG    | :4326            |

16. Hold the Shift key and select the first 10 rows. This selection will be the

10 earthquakes with the high fatalities.

| *Untitled Project — QGIS                         |       |                   |                |                  |                  |                     |                  |        |
|--------------------------------------------------|-------|-------------------|----------------|------------------|------------------|---------------------|------------------|--------|
| - 🗅 🖿 🖶 📪 🕿 🐒 🕛 🌳 🔎 🔎                            | ) 🔀 🛛 | DI 🔍 🔘            | ا 🔍 🕵 🤇        | 📕 🧠 👢            | 💵 🕓 😂            | 🔍 🚊 🔆               | Σ 📰 - Ξ          |        |
| 📭 🧐 V. 🖉 🗮 🐺 🚺 🖉 🖊 🛯                             |       |                   | m → ₽          |                  |                  | 🏘 🛲 i 🔤             | » ( 🌐 -»         | 1 ? 1  |
|                                                  |       |                   |                |                  |                  | •                   | *                |        |
|                                                  |       |                   |                |                  |                  |                     |                  |        |
|                                                  |       |                   |                |                  |                  |                     |                  |        |
| ► 🔆 Favorites                                    |       |                   |                | T                | 5                | Cais                | mat              |        |
| Spatial Bookmarks                                | 2.5   | -                 |                | - Composition    | X Stor           | - Martine           | - For            |        |
| <ul> <li>Home</li> <li>(Macintosh HD)</li> </ul> |       | signific          | ant_earthqual  | kes_2000_202     | :0 — Features To | otal: 1207, Filtere | d: 1207, Selecte | ed: 10 |
| <ul> <li>Volumes</li> <li>GeoPackage</li> </ul>  | 7     | Z 💭 👘 I           |                | , 7 🗊 🐐          |                  |                     |                  |        |
| SpatiaLite                                       |       | Descriptio Ho     | uses Destroyed | s Destroyed Desc | Houses Damaged   | s Damaged Descr     | Total Deaths     | tal De |
| MSSQL                                            | 1     | 4                 | 97294          | 4                | 188383           | 4                   | 316000           |        |
| Oracle     MMS/WMTS                              | 2     | 4                 | NULL           | 3                | NULL             | 3                   | 227899           | - 11   |
| Layers                                           | 3     | 4                 | 5360000        | 4                | 5360000          | 4                   | 87652            | - 8    |
| * 真 🔍 🏹 🦏 日 日 📕                                  | 4     | 4                 | NULL           | 3                | NULL             | 3                   | 76213            |        |
| Significant_earthquakes_2000_2020                | 5     | 4                 | NULL           | 4                | NULL             | 4                   | 31000            | - 11   |
| gem_active_faults_harmonized                     | 6     | 4                 | 339000         | 4                | 339000           | 4                   | 20005            | - 11   |
|                                                  | 7     | 4                 | 2473           | 4                | 5618             | 4                   | 18428            | - 11   |
|                                                  | 8     | 4                 | 498852         | 4                | 256697           | 4                   | 8957             | - U    |
|                                                  | 9     | 4                 | 127000         | 4                | 127000           | 4                   | 5749             | - U    |
|                                                  | 10    | 4                 | 3673           | 4                | 39191            | 4                   | 4340             | - U    |
|                                                  | 11    | 4                 | 19000          | 4                | 163000           | 4                   | 2287             |        |
|                                                  | 12    | 4                 | 15000          | 4                | NULL             | NULL                | 2220             |        |
|                                                  | Sh    | ow All Features _ | .]             |                  |                  |                     | 8                |        |
|                                                  |       |                   |                |                  |                  |                     |                  |        |
| C Type to locate (#K) 10 pordina -185.6,-5       | 3.7 🗞 | a :113089312      | agr            | nifi 100%        | tatic 0.0 *      | : 🗸 Rende           | er 💮 EPSG:4326   |        |

17. We will save the selected 10 features as a new layer. Right-click the significant\_earthquakes\_2000\_2020 layer and go to  $Export \rightarrow$ 

Save Selected Features As...

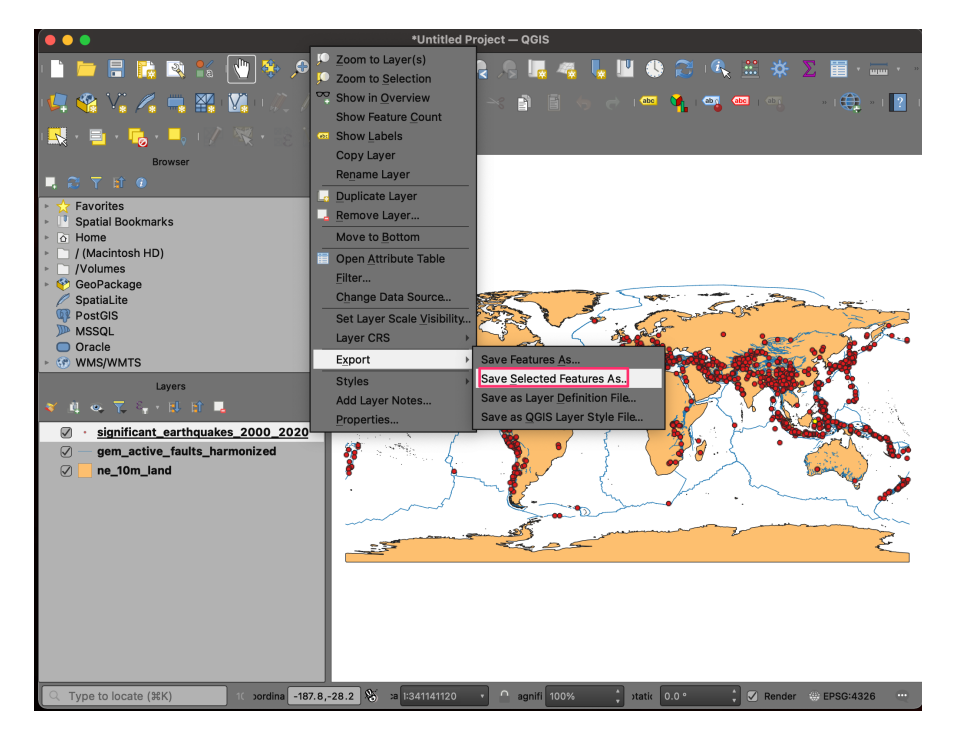

18. Select **GeoPackage** as the *Format*. Click the ... button next to *File name* and browse to the data directory. Name the layer as

large\_earthquakes.gpkg.Click Save.Click OK.

| • • •        | Save Vector Layer as                                                |                        |             |  |  |  |  |
|--------------|---------------------------------------------------------------------|------------------------|-------------|--|--|--|--|
| _            |                                                                     |                        |             |  |  |  |  |
| Format       | GeoPackage                                                          |                        |             |  |  |  |  |
| File name    | valgandhi/Downloads/introduction_to_qgis/large_earthquakes.gpkg 🛛 🛄 |                        |             |  |  |  |  |
| Layer name   | large_ea                                                            | rthquakes              |             |  |  |  |  |
| CRS          | EPSG:43                                                             | 26 - WGS 84            | •           |  |  |  |  |
|              |                                                                     |                        |             |  |  |  |  |
| Encoding     |                                                                     |                        | UTF-8       |  |  |  |  |
| Save only    | y selected                                                          | d features             |             |  |  |  |  |
| Select fi    | elds to e                                                           | xport and their export | options     |  |  |  |  |
| 🗹 Persist la | ayer meta                                                           | data                   |             |  |  |  |  |
|              | ry                                                                  |                        |             |  |  |  |  |
| Geometry     | type                                                                |                        | Automatic • |  |  |  |  |
|              |                                                                     |                        |             |  |  |  |  |
|              |                                                                     |                        |             |  |  |  |  |
| ▶ □ Exter    | nt (currer                                                          | nt: none)              |             |  |  |  |  |
| ▼ Layer Oj   | otions                                                              |                        |             |  |  |  |  |
| DESCRIPTI    | ON                                                                  |                        |             |  |  |  |  |
| FID          |                                                                     | fid                    |             |  |  |  |  |
| GEOMETR      | Y_NAME                                                              | geom                   |             |  |  |  |  |
| IDENTIFIEF   | R                                                                   |                        |             |  |  |  |  |
| SPATIAL_I    | NDEX                                                                | YES                    |             |  |  |  |  |

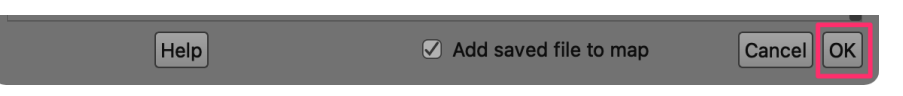

19. A new layer, large\_earthquakes will be added to the Layers panel.

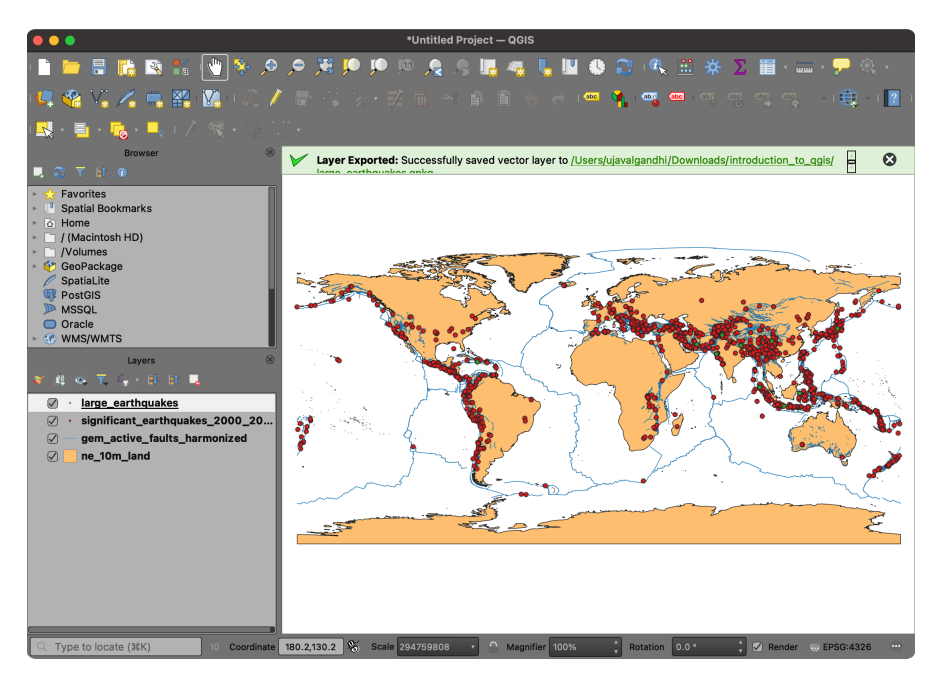

20. Our data preparation is now complete. Let's save our work. Go to Project

 $\rightarrow$  Save. Browse to the data directory and enter the name as

Earthquakes. Click Save.

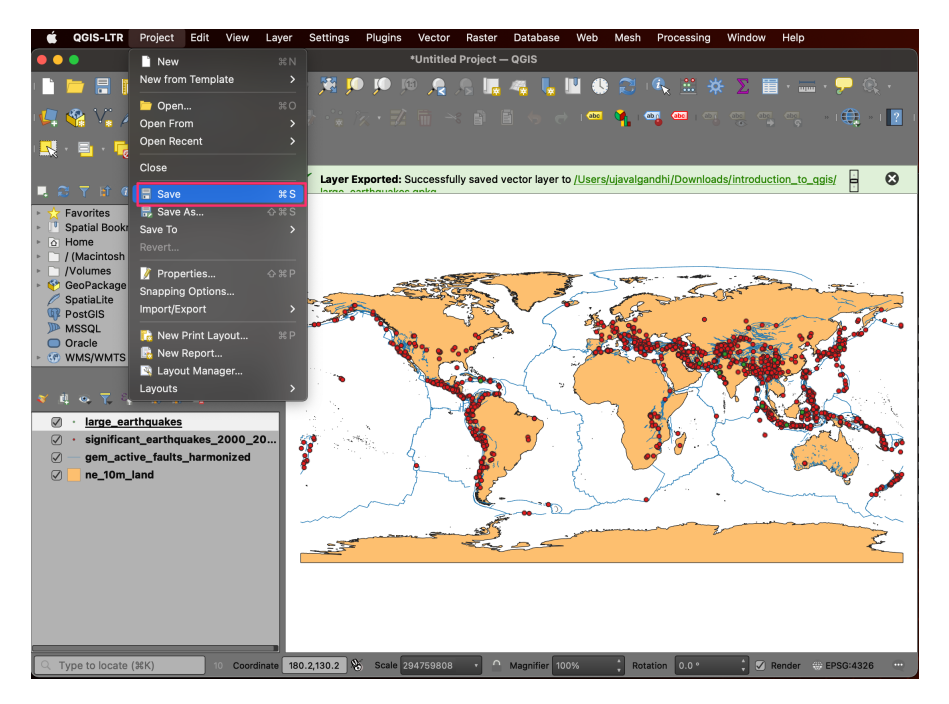

21. The project will be saved in the QGZ format as a file.

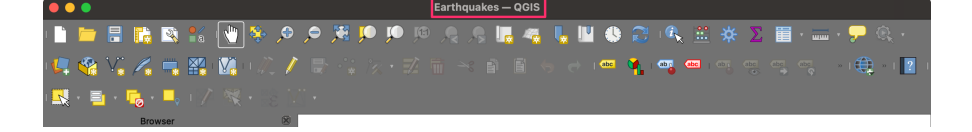